## Come utilizzare il software di videoconferenza TeamLink

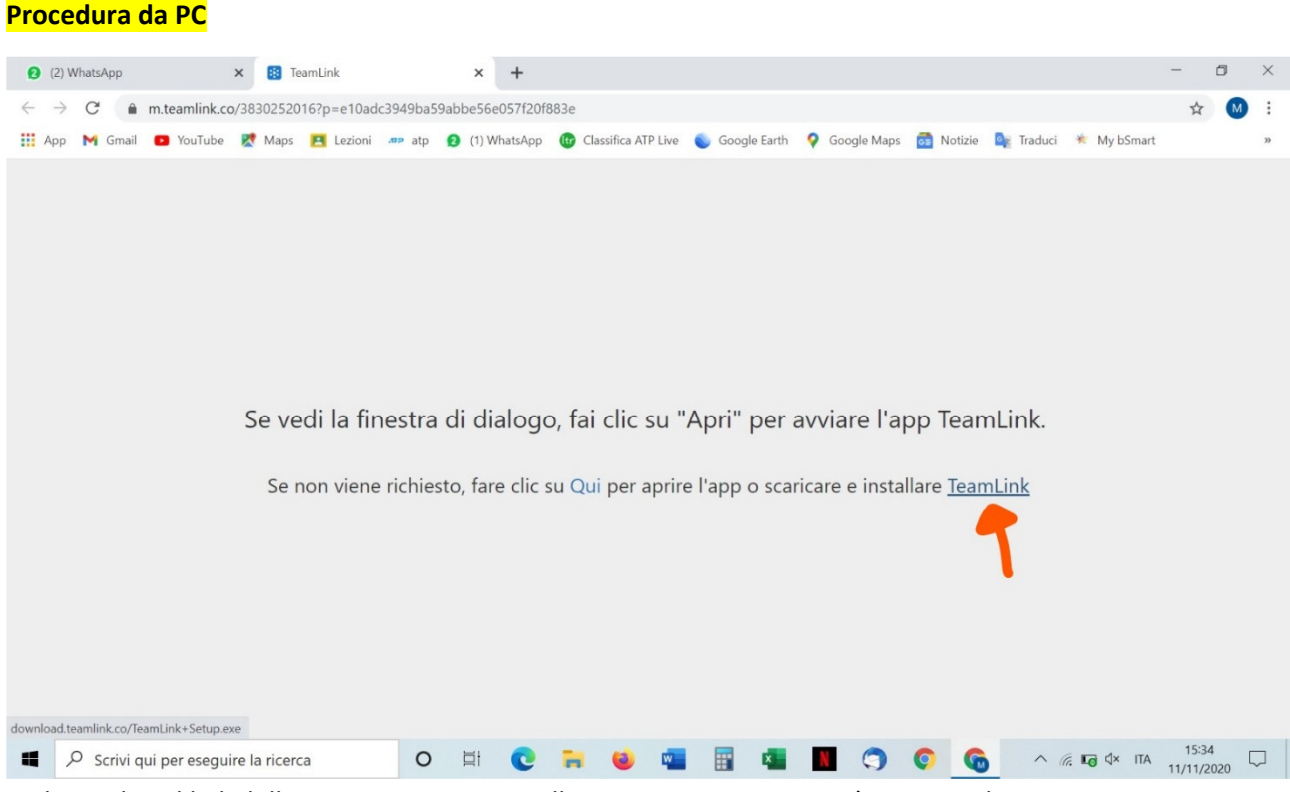

1. Cliccando sul link della riunione presente nella comunicazione si aprirà questa schermata.

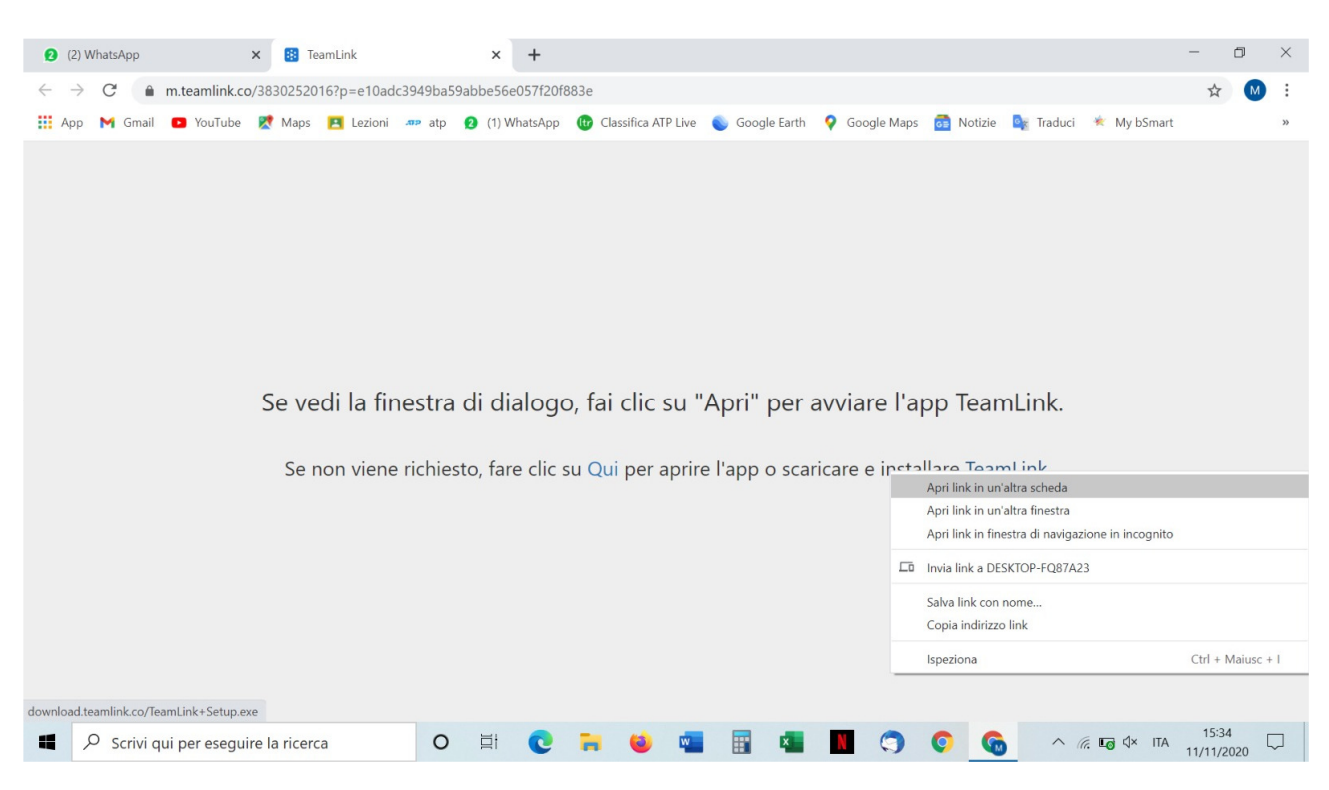

2.Cliccare con il tasto sul link ipertestuale <u>TeamLink</u> (evidenziato nel passaggio sopra) e quindi su Apri link in un'altra scheda

| (5) WhatsApp                                         | × 🔋 TeamLink                   | x +                                                                                   | -                    | ٥            | ×  |
|------------------------------------------------------|--------------------------------|---------------------------------------------------------------------------------------|----------------------|--------------|----|
| $\leftarrow$ $\rightarrow$ C $\bullet$ m.teamlink.co | /3830252016?p=e10adc3949ba59ab | e56e057f20f883e                                                                       | r                    |              | :  |
| 🔢 App M Gmail 💿 YouTube                              | Ҟ Maps 🖪 Lezioni 🛲 atp 🟮       | (1) WhatsApp 🔞 Classifica ATP Live 💊 Google Earth 💡 Google Maps 👼 Notizie 🏩 Traduci 🚸 | My bSmart            |              | 39 |
|                                                      |                                |                                                                                       |                      |              |    |
|                                                      |                                |                                                                                       |                      |              |    |
|                                                      |                                |                                                                                       |                      |              |    |
|                                                      |                                |                                                                                       |                      |              |    |
|                                                      |                                |                                                                                       |                      |              |    |
|                                                      |                                |                                                                                       |                      |              |    |
|                                                      | Se vedi la finestra d          | dialogo, fai clic su "Apri" per avviare l'app Teaml ink                               |                      |              |    |
|                                                      |                                | alalogo, la cie sa vipri per avviare rapp reamenta.                                   |                      |              |    |
|                                                      | Se non viene richiesto         | fare clic su Qui per aprire l'app o scaricare e installare <u>TeamLink</u>            |                      |              |    |
|                                                      |                                |                                                                                       |                      |              |    |
|                                                      |                                |                                                                                       |                      |              |    |
|                                                      |                                |                                                                                       |                      |              |    |
|                                                      |                                |                                                                                       |                      |              |    |
|                                                      | /                              |                                                                                       |                      |              |    |
|                                                      | 6                              |                                                                                       |                      |              |    |
| -                                                    |                                |                                                                                       |                      |              |    |
| TeamLink+Setup (2).exe ^                             |                                |                                                                                       | Most                 | ra tutto     | ×  |
| Scrivi qui per esegui                                | re la ricerca O                | =1 💽 ラ 💿 💿 🛄 🔢 🖬 🖉 🕤 🚱 🔺 🦛 🗉                                                          | o ⊄× ITA 15<br>11/11 | :58<br>/2020 |    |

3.Si avvierà il download del pacchetto di installazione. Cliccare su TeamLink+Setup per installare il software

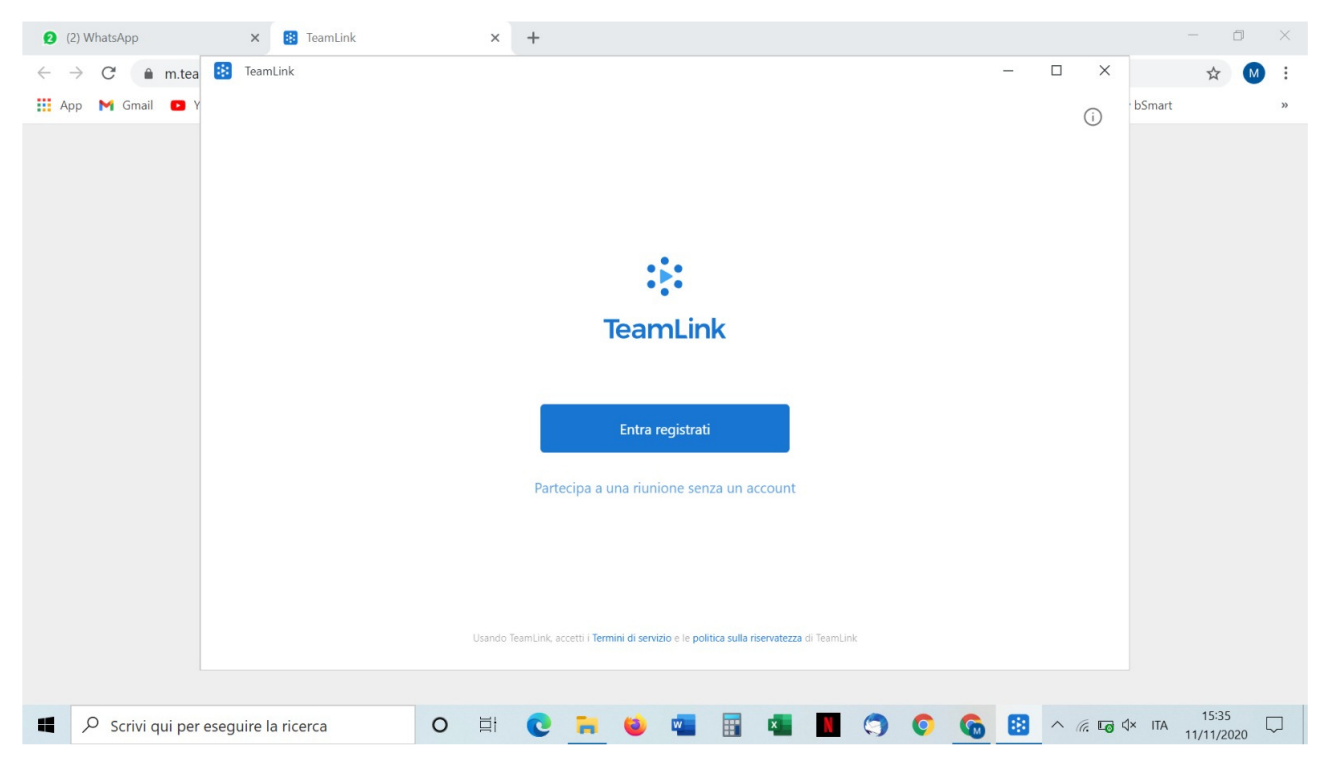

4. Una volta installato TeamLink si aprirà automaticamente questa schermata.

| 2 (2) WhatsApp X 🔅 TeamLin                                      | × +                                                                                                    |   |                            | — ć                      | ×   |
|-----------------------------------------------------------------|----------------------------------------------------------------------------------------------------|---|----------------------------|--------------------------|-----|
| $\leftrightarrow$ $ ightarrow$ $C$ $\ $ $e m.tea$ $\ $ TeamLink |                                                                                                    | - |                            | \$                       | M : |
| 🚻 App M Gmail 🕒 Y                                               | Partecipa a una riunione                                                                                                    |   |                            | bSmart                   | >>  |
|                                                                 | ID riunione          388 025 2016         Il tuo nome         Giuseppe Garibaldi         Disattiva il mio video quando partecipi a una riunione         Mirror mio video         Disattiva l'audio del microfono quando partecipo a una riunione         Annulla       ok |   |                            |                          |     |
| Scrivi qui per eseguire la ricerca                              | O 🛱 💽 📻 🐸 🔤 🖬 🖉 🥱                                                                                                    |   | ^ <i>(ii</i> , <b>Lo</b> ( | × ITA 15:36<br>11/11/202 | ₀ □ |

5. Inserire ID riunione indicato nella circolare (esempio 388 025 2016) ed il proprio nome (che comparirà nella riunione).

| 3 (3) WhatsApp                            | × 🚯 TeamLink × +                        |    |       |                   |          | ٥   | $\times$ |
|-------------------------------------------|-----------------------------------------|----|-------|-------------------|----------|-----|----------|
| $\leftarrow$ $\rightarrow$ C $$ m.tea 👪 1 | TeamLink                                | _  |       | <                 | ☆        | M   | :        |
| 🏥 App M Gmail 🖸 Y                         |                                         |    |       | <sup>-</sup> bSma | rt       |     | >>       |
|                                           | Password richiesta                      |    |       |                   |          |     |          |
|                                           |                                         |    |       |                   |          |     |          |
|                                           | Password riunione                       |    |       |                   |          |     |          |
|                                           | 123456                                  |    |       |                   |          |     |          |
|                                           | 123430                                  |    |       |                   |          |     |          |
|                                           |                                         |    |       |                   |          |     |          |
|                                           |                                         |    |       |                   |          |     |          |
|                                           |                                         |    |       |                   |          |     |          |
|                                           |                                         |    |       |                   |          |     |          |
|                                           |                                         |    |       |                   |          |     |          |
|                                           |                                         |    |       |                   |          |     |          |
|                                           |                                         |    |       |                   |          |     |          |
|                                           | Annulla Partecipa                       |    |       |                   |          |     |          |
|                                           |                                         |    |       |                   |          |     |          |
|                                           |                                         |    |       |                   |          |     |          |
|                                           |                                         |    |       |                   |          |     |          |
|                                           | uire la ricorca 🛛 🔿 📅 🗖 📮 📫 👼 👼 🗖 🧖 🔿 🔿 | 63 | ~ 6 - | adx m             | 15:36    | Г   | -        |
| - Schvi dui per esegui                    |                                         | 69 | /// L | <b>⊙</b> √~ 10    | 11/11/20 | )20 | ~        |

6.Inserire la password

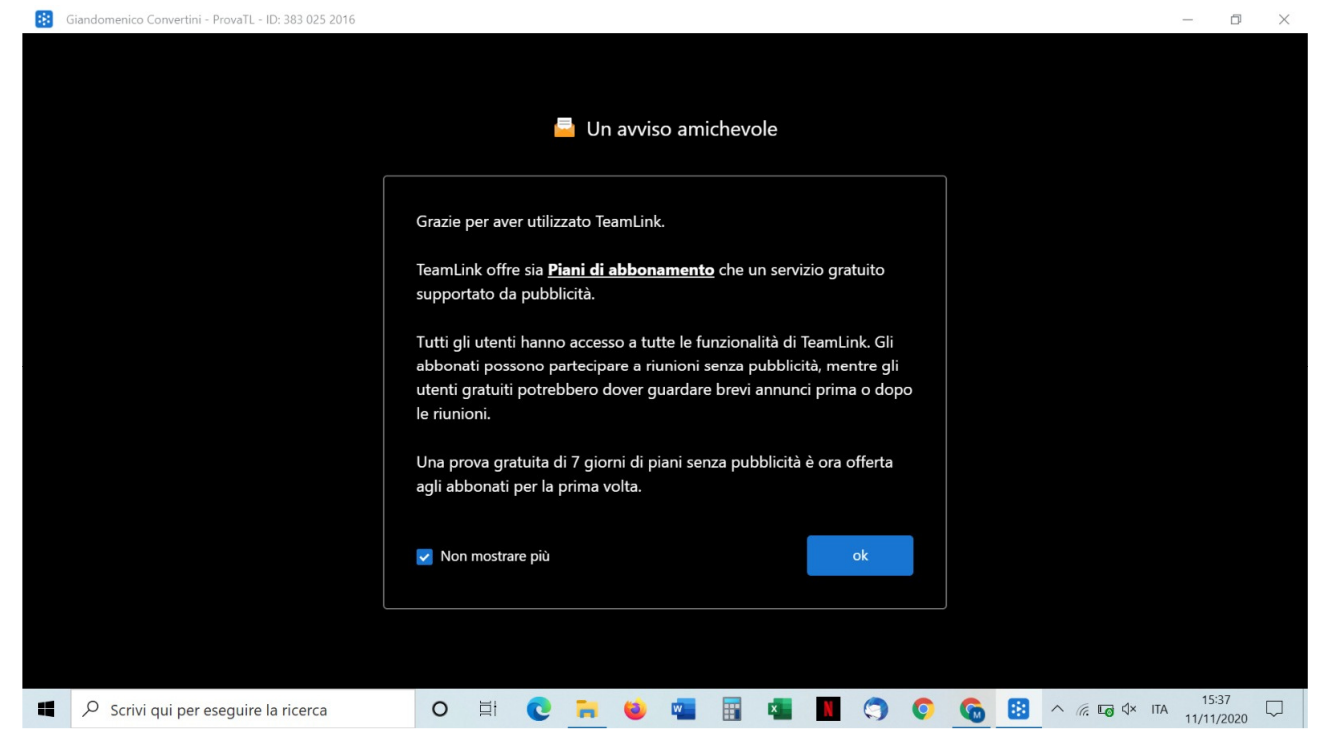

7.Spuntare "Non mostrare più" in questa schermata

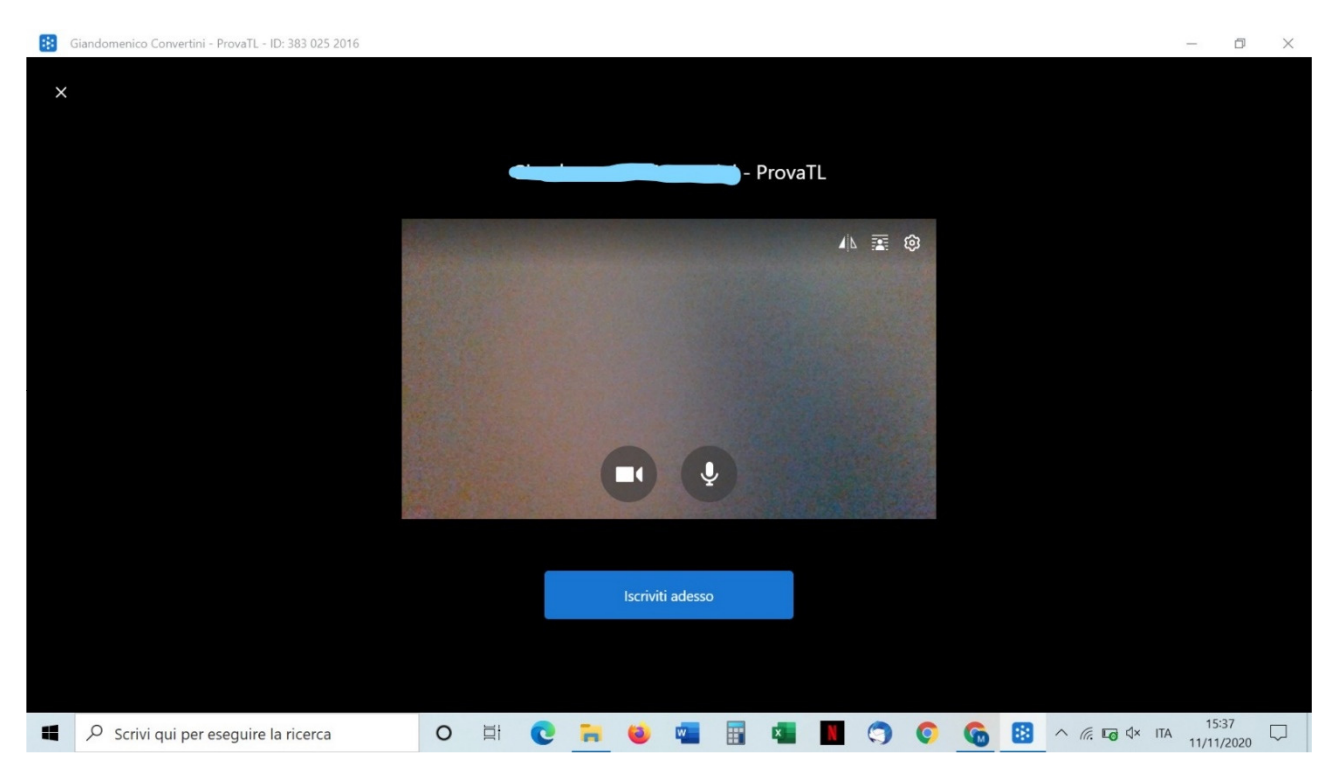

8. Cliccare su "ISCRIVITI". Si avrà l'accesso alla riunione/videoconferenza

| M M 😐 …                             |                                                 | •                                       | <b>N</b> E (               | ຈີມຟ 95% 🛢 14:47 |
|-------------------------------------|-------------------------------------------------|-----------------------------------------|----------------------------|------------------|
| 🤲 Invia la tua ca                   | andida 🗙 🔁 Lezioni                              | × M https://www.rosalu >                | 🕻 🔋 TeamLink               | $\times$ +       |
| $\Delta \leftarrow -$               | C 🔒 m.teamlin                                   | <b>k.co</b> /3830252016?p=e10adc394     | 19ba59abbe56e057 ゼ         | ≿ ± :            |
|                                     | Se non hai l'app Teamk                          | Link su questo dispositivo, scarica e   | installalo prima.          |                  |
| Dopo aver insta<br>partecipare alla | allato l'app TeamLink, torna a c<br>a riunione. | questa pagina e fai clic sul pulsante ' | Partecipa alla riunione" p | er               |
|                                     | (                                               | GET IT ON<br>Google Play                |                            |                  |
|                                     |                                                 |                                         |                            |                  |
|                                     | Se l'app TeamLink è installata,                 | , fare clic sul pulsante in basso per p | artecipare alla riunione.  |                  |
|                                     |                                                 | Partecipa alla riunione                 |                            |                  |
|                                     |                                                 |                                         |                            |                  |

1. Cliccando sul link della riunione presente nella comunicazione si aprirà questa schermata del proprio browser di preferenza. Cliccare su "Get in on Google Play"

|                                                                                             | <b>N</b> (2)                                | .1  95% 🕯 | <b>1</b> 4:47 |
|---------------------------------------------------------------------------------------------|---------------------------------------------|-----------|---------------|
| ← Google Play                                                                               |                                             | Q         | :             |
| Videoconferenza<br>Gratuita - TeamLink<br>TeamLink<br>Contiene annunci • Acquisti in-app    |                                             |           |               |
| 3,7★         1 Min+         3           21.114 recensioni         Download         PEGI 3 ☉ |                                             |           |               |
| O Questa app potrebbe non essere ottimizzata per il tuo dispositivo                         |                                             |           |               |
| Crystal Grae Video and Audo<br>with Lowert Latency                                          | support for Large Scole<br>with Global Deve | -         |               |

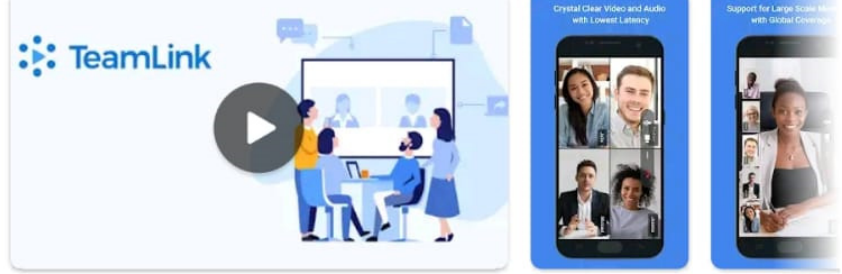

2. Installare l'applicazione

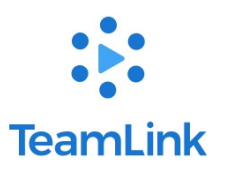

Entra registrati

Partecipa a una riunione senza un account

Usando TeamLink, accetti Termini di servizio e politica sulla privacy di TeamLink.

3. Una volta aperto TeamLink si presenterà questa schermata. Scegliere "Partecipa a una riunione senza un account"

| ₩ ▶ ₩ …                    | 16:17 🔍 🕄 🕷 🖬 🕹 |
|----------------------------|-----------------|
| ← Partecipa a una riunione |                 |
|                            |                 |
| ID riunione                |                 |
| 383 025 2016               |                 |
| Il tuo nome                |                 |
| Giuseppe Garibaldi         |                 |
|                            |                 |
| Disattiva il mio video     |                 |
| Mirror mio video           | •               |
| Disattiva il microfono     |                 |
|                            |                 |
| Partecipa a una riunione   |                 |

4. Inserire ID riunione indicato nella circolare (esempio 388 025 2016) ed il proprio nome (che comparirà nella riunione).

| Grazie per aver utilizzato TeamLink.<br>TeamLink offre sia Piani di abbonamento che un servizio gratuito supportato da pubblicità.<br>Tutti gli utenti hanno accesso a tutte le funzionalità di TeamLink. Gli abbonati possono partecipare a riunioni<br>senza pubblicità, mentre gli utenti gratuiti potrebbero dover guardare le pubblicità.<br>Una prova gratuita di 7 giorni è ora offerta agli abbonati per la prima volta.<br>Non mostrare più |
|----------------------------------------------------------------------------------------------------|
| Grazie per aver utilizzato TeamLink.<br>TeamLink offre sia Piani di abbonamento che un servizio gratuito supportato da pubblicità.<br>Tutti gli utenti hanno accesso a tutte le funzionalità di TeamLink. Gli abbonati possono partecipare a riunioni<br>senza pubblicità, mentre gli utenti gratuiti potrebbero dover guardare le pubblicità.<br>Una prova gratuita di 7 giorni è ora offerta agli abbonati per la prima volta.<br>Non mostrare più |
| TeamLink offre sia Piani di abbonamento che un servizio gratuito supportato da pubblicità.<br>Tutti gli utenti hanno accesso a tutte le funzionalità di TeamLink. Gli abbonati possono partecipare a riunioni<br>senza pubblicità, mentre gli utenti gratuiti potrebbero dover guardare le pubblicità.<br>Una prova gratuita di 7 giorni è ora offerta agli abbonati per la prima volta.                                                             |
| Tutti gli utenti hanno accesso a tutte le funzionalità di TeamLink. Gli abbonati possono partecipare a riunioni<br>senza pubblicità, mentre gli utenti gratuiti potrebbero dover guardare le pubblicità.<br>Una prova gratuita di 7 giorni è ora offerta agli abbonati per la prima volta.                                                                                                    |
| Una prova gratuita di 7 giorni è ora offerta agli abbonati per la prima volta.                                                                                                    |
| Non mostrare più                                                                                                    |
|                                                                                                    |
| ok                                                                                                    |
|                                                                                                    |

5. Spuntare "Non mostrare più" in questa schermata

|   |                      |                                  | ¥                      |          |  |
|---|----------------------|----------------------------------|------------------------|----------|--|
|   |                      | Iscriviti ad                     | esso                   |          |  |
|   |                      | Salta l'anteprima                | la prossima volta      |          |  |
| O | Consent<br>registrar | ire a <b>TeamLin</b><br>e video? | <b>k</b> di scattare f | oto e    |  |
|   |                      |                                  | NEGA                   | CONSENTI |  |
|   |                      |                                  |                        |          |  |

6. Consentire a TeamLink di scattare foto e registrare video

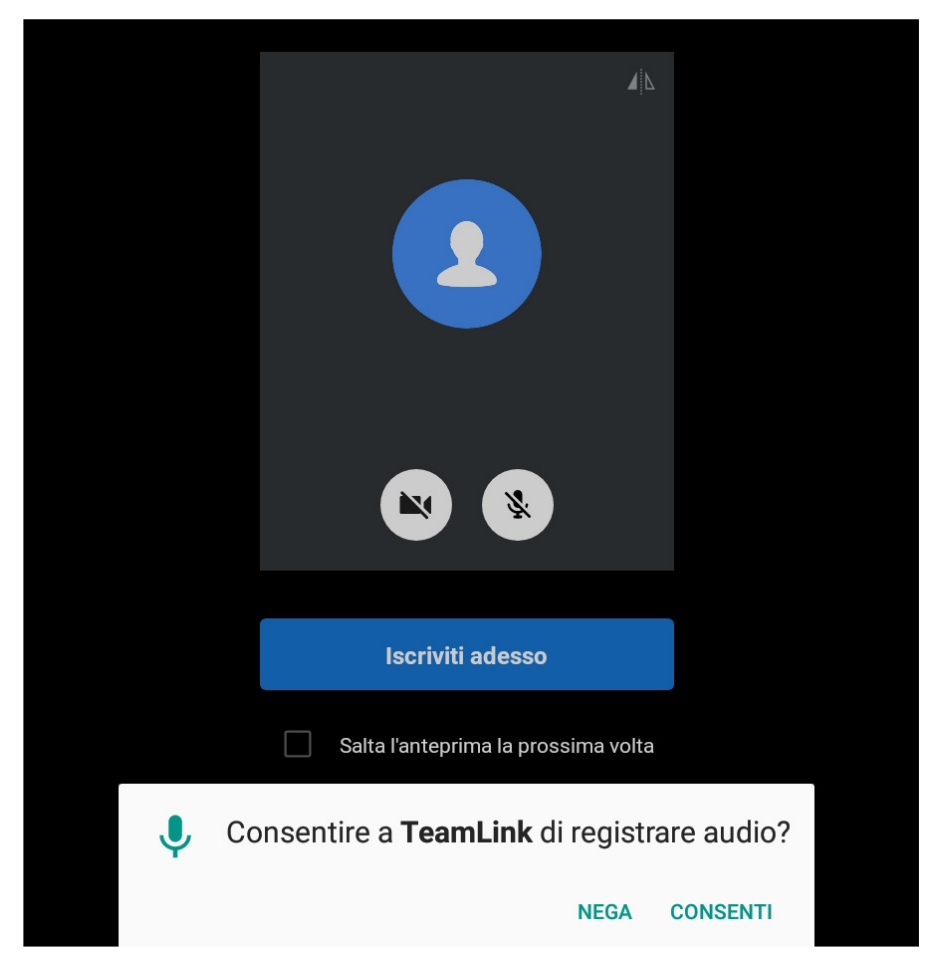

7. Consentire (eventualmente) a TeamLink di registrare audio

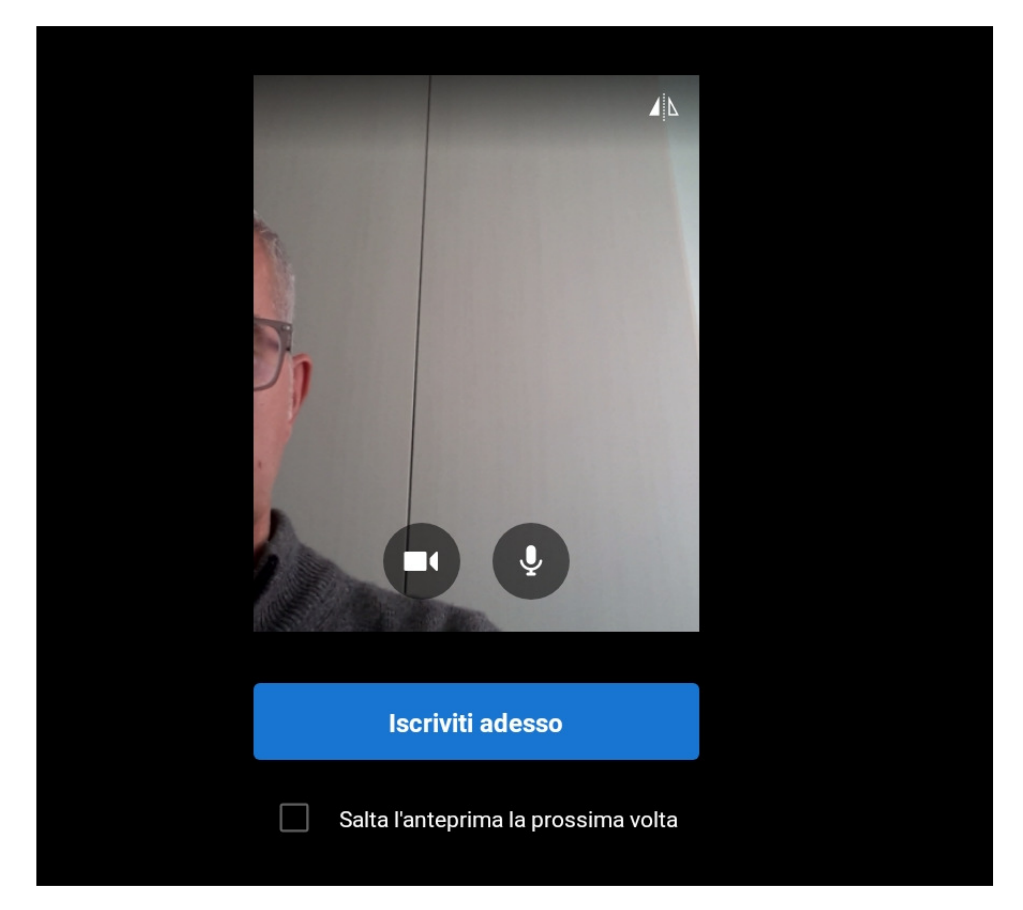

8. Si avrà l'accesso alla riunione/videoconferenza

## PER SCARICARE DIRETTAMENTE TEAMLINK DALLA PAGINA DEL SOFTWARE CLICCARE SUL SEGUENTE LINK

TEAMLINK DOWNLOAD (https://www.teamlink.co/download.html)

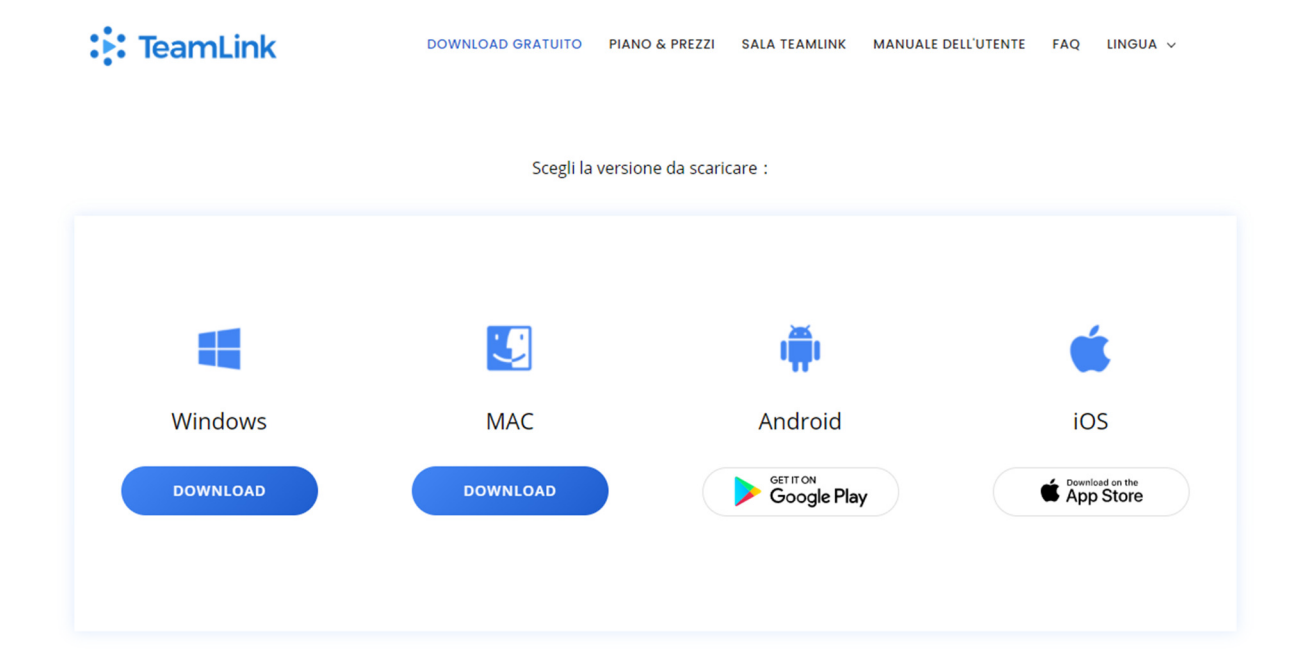